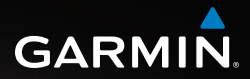

### OREGON<sup>™</sup>−sarja 200, 300, 400t, 400c, 400i, 550, 550t

pikaopas

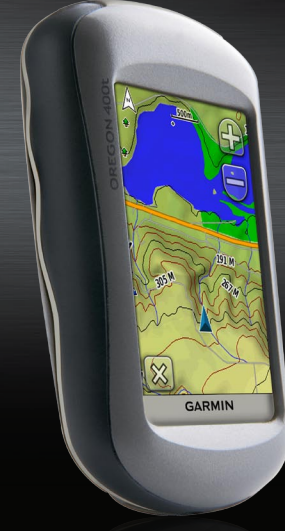

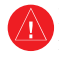

Lue lisätietoja varoituksista ja muista tärkeistä seikoista laitteen mukana toimitetusta *Tärkeitä turvallisuus- ja tuotetietoja* -oppaasta.

Oregon-laite tarvitsee kaksi AAakkua. Käytä alkali-, NiMH- tai litiumakkuja. Parhaan tuloksen saat käyttämällä esiladattuja NiMH- tai litiumakkuja. Emme suosittele vakioalkaliakkujen käyttämistä Oregon 550 -laitteessa käytettäessä kameratoimintoa.

#### Akkujen asettaminen paikoilleen:

- 1. Nosta salpaa ja irrota akkupaikan kansi.
- 2. Aseta akut paikoilleen. Varmista napojen suunta.
- 3. Aseta akkupaikan kansi takaisin paikalleen ja paina salpa alas.

### Akkutyypin valitseminen:

- Valitse Asennus > Järjestelmä > Akun tyyppi.
- 2. Valitse Alkali, Litium tai NiMH.

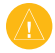

VAROITUS: Poista akut, jos et aio käyttää Oregonlaitetta useisiin kuukausiin. Tallennetut tiedot eivät häviä, kun akut poistetaan.

### Oregon-laitteen virran kytkeminen ja katkaiseminen:

- 1. Käynnistä Oregon painamalla ()-painiketta.
- 2. Sammuta Oregon painamalla Oppainiketta pitkään.

### Taustavalon tason säätäminen:

- Kun Oregon-laitteeseen on kytketty virta, paina Opainiketta nopeasti.

### Näytön lukitseminen tai lukituksen poistaminen:

- 1. Paina 😃 painiketta nopeasti.
- 2. Valitse Lukitse näyttö (tai Avaa näyttö).

# GPS-satelliittisignaalien hakeminen:

- Mene ulos aukealle paikalle, pois korkeiden rakennusten ja puiden luota.
- Käynnistä Oregon. Satelliittisignaalien löytymiseen voi mennä muutama minuutti.

Pääsivun **LIII**-palkit osoittavat satelliittisignaalin voimakkuuden. Kun palkit ovat vihreitä, Oregon on löytänyt satelliittisignaaleja.

### Kartan käyttäminen:

- Valitse Kartta. Nykyisen sijainnin osoittaa paikkamerkki .
- 2. Voit lähentää tai loitontaa valitsemalla 🕞 tai 🥮.
- Voit vierittää karttaa koskettamalla ja vetämällä karttaa.

#### Kompassin tarkasteleminen:

HUOMAUTUS: Oregon 200-sarjan laitteissa on vain GPS-kompassi, eikä niihin sisälly sähköistä kompassia.

- 1. Valitse Kompassi.
- 2. Pidä Oregon 300- ja 400-sarjan laitteissa kompassia suorassa navigoinnin aikana.

Suuntiman osoitin osoittaa määränpään suuntaan liikesuunnasta riippumatta. Jos suuntiman osoitin osoittaa kompassin yläreunaa kohti, olet matkalla suoraan kohti määränpäätä. Jos se osoittaa mihin tahansa muuhun suuntaan, käänny kyseiseen suuntaan, kunnes nuoli osoittaa kompassin yläreunaa kohti. Kalibroi kompassi, kun olet ajanut pitkiä matkoja, siirtynyt lämpöoloista toisenlaisiin tai olet vaihtanut akut.

### Sähköisen kompassin kalibroiminen:

- Pitele Oregon-laitetta suorassa ulkona. Älä seiso lähellä kohteita, jotka voivat vaikuttaa magneettikenttiin, kuten autot, rakennukset tai jännitelinjat.
- 2. Valitse Asennus > Kulkusuunta > Aloita painamalla kompassin kalibrointi.
- 3. Valitse **Aloita** ja seuraa näytön ohjeita.

# Karttapisteen tietojen tarkasteleminen:

- 1. Valitse tarkasteltava kohde.
- 2. Kosketa näytön yläreunassa olevaa tietopainiketta.

### Nykyisen sijainnin merkitseminen reittipisteeksi:

- 1. Valitse Merkitse reittipiste.
- 2. Valitse Tallenna ja muokkaa.
- 3. Kosketa muutettavaa ominaisuutta.
- Voit tehdä muutoksia koskettamalla kirjaimia, numeroita tai symboleita.
- Valitse (paitsi muuttaessasi symbolia). Muuta muita ominaisuuksia tarvittaessa.
- 6. Poista muutokset valitsemalla 🔀.

### Reittipisteen muokkaaminen:

- 1. Valitse Waypoint Manager.
- 2. Kosketa reittipistettä.
- 3. Kosketa ominaisuutta.
- Voit tehdä muutoksia koskettamalla kirjaimia, numeroita tai symboleita.
- Valitse (paitsi muuttaessasi symbolia). Muuta muita ominaisuuksia tarvittaessa.
- 6. Poista muutokset valitsemalla 🔀.

### Reittipisteen poistaminen:

- 1. Valitse Waypoint Manager.
- 2. Valitse poistettava reittipiste.
- 3. Valitse Poista reittipiste.

# Reittipisteen siirtäminen nykyiseen sijaintiin:

- 1. Valitse Waypoint Manager.
- 2. Valitse siirrettävä reittipiste.
- 3. Valitse Siirrä tähän.

#### Navigoiminen pisteeseen Minne?-valikossa:

Minne? -sivulla voit navigoida tallennettuihin reittipisteisiin, antaa koordinaatteja, etsiä kohdepisteitä jne.

- 1. Valitse Minne?.
- 2. Valitse luokka.
- 3. Valitse kohde, johon haluat navigoida.
- Kosketa Aja-painiketta. Värillinen viiva osoittaa reitin.
- 5. Valitse 🗙 > Kompassi.

6. Navigoi määränpäähän kompassin avulla.

## Navigoiminen kartan pisteeseen:

- 1. Valitse Kartta.
- 2. Kosketa pistettä kartassa.
- 3. Kosketa näytön yläreunassa olevaa tietopainiketta.
- 4. Valitse Aja > 🔀 > Kompassi.
- 5. Navigoi määränpäähän kompassin avulla.

Voit lopettaa navigoinnin valitsemalla Minne? > Lopeta navigointi.

# Uuden reitin luominen ja navigoiminen:

- Valitse aloituspiste valitsemalla Route Planner > <Luo reitti> > <Valitse 1. piste>.
- 2. Valitse luokka.
- 3. Valitse reitin ensimmäinen kohde.
- Valitse Käytä > <Valitse seur. piste>.
- 5. Toista, kunnes reitti on valmis.
- 6. Tallenna reitti valitsemalla 🛌.
- Navigoi reitti valitsemalla > Minne? > Reitit.

### Jälkien tallentaminen:

- Valitse Asennus > Jäljet > Jälkiloki.
- Valitse Älä tallenna, Tallenna, älä näytä tai Tall., näytä kartassa.

Jos valitset **Tall., näytä kartassa**, jälki näkyy karttasivulla viivana.

#### Nykyisen jäljen tyhjentäminen: Valitse Asennus > Palauta >

Tyhjennä nyk. jälki > Kyllä.

Lisää oppaita ja tietoja on osoitteessa www.garmin.com.

Garmin-tuotteidesi koko käyttöiän ajan voit ladata uusimmat ilmaiset ohjelmistopäivitykset (karttatietoja lukuun ottamatta) Garminin Web-sivulta osoitteesta www.garmin.com.

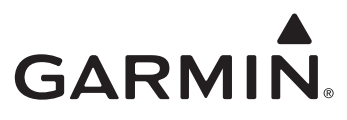

© 2009 Garmin Ltd. tai sen tytäryhtiöt

Garmin International, Inc. 1200 East 151st Street, Olathe, Kansas 66062, USA

Garmin (Europe) Ltd. Liberty House, Hounsdown Business Park, Southampton, Hampshire, SO40 9RB UK

Garmin Corporation No. 68, Jangshu 2nd Road, Shijr, Taipei County, Taiwan

www.garmin.com

Huhtikuu 2009 Osanumero 190-01070-57 ver. A Painettu Taiwanissa